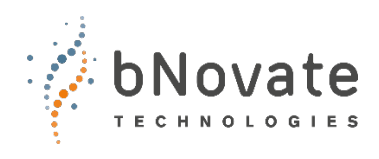

Document number: 40203-01-EN Version: 1 Valid from: SW 2.1

# **REFERENCE HANDBOOK** BactoSense Multi

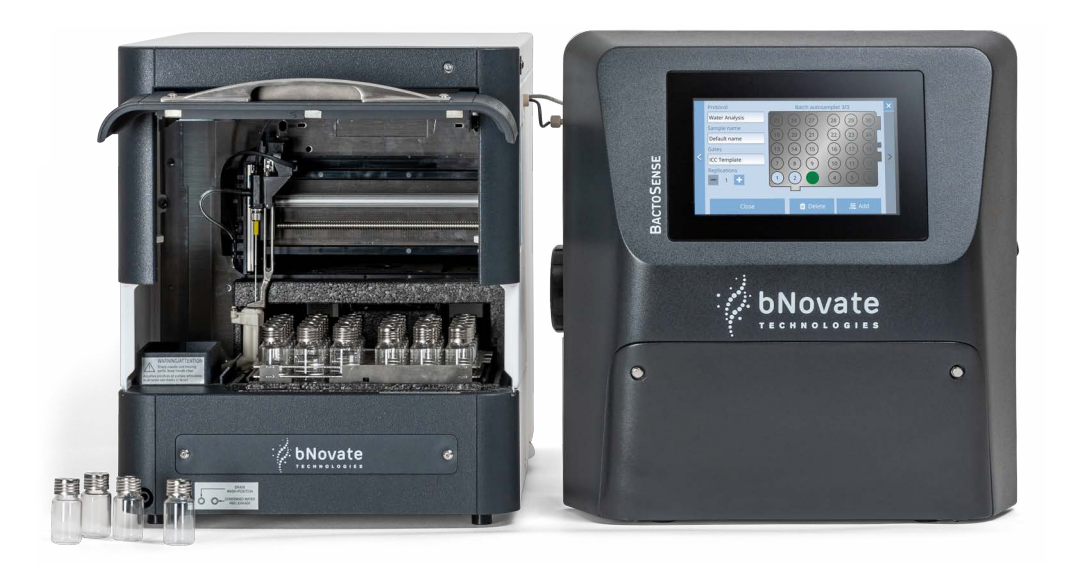

# **Rapid bacterial monitoring system**

© bNovate Technologies SA, subject to technical changes without notice 4/2023

This document has been written by bNovate Technologies SA. Copying or modifying the content or giving this document to third parties is permitted only with the expressed consent of bNovate Technologies SA.

bNovate Technologies SA Ch. Dent d'Oche 1A CH-1024 Ecublens Switzerland Tel.+41 (0)21 552 14 21 info@bnovate.com www.bnovate.com

## Table of Contents

| 1 General user information                        | 1   |
|---------------------------------------------------|-----|
| 1.1 Purpose of the reference manual               | 1   |
| 1.2 Safety symbols                                | 1   |
| 1.3 Pictograms                                    | 2   |
| 2 Measurements                                    | 3   |
| 2.1 Measurement result                            | 3   |
| 2.2 Measurement parameters                        | 4   |
| 2.2.1 TCC cartridge                               | . 4 |
| 2.2.2 ICC cartridge                               | . 4 |
| 2.3 Adjust gate settings                          | 4   |
| 2.3.1 TCC / ICC Gates                             | . 7 |
| 2.4 Define the gate                               | 8   |
| 2.4.1 Using TCC / ICC cartridges                  | . 8 |
| 2.5 Comparison of measurement scales              | .10 |
| 2.6 Export data                                   | .13 |
| 2.6.1 Export single measurement                   | 13  |
| 2.6.2 Export measurement series                   | 14  |
| 2.6.3 Export selected measurements                | 15  |
| 2.6.4 Export all data or diagnostic data          | 16  |
| 2.6.5 Manage services with FTP                    | 17  |
| 3 Settings                                        | .18 |
| 3.1 Demo mode                                     | .18 |
| 3.2 Factory reset                                 | .18 |
| 3.3 Network configuration                         | .19 |
| 3.4 Set NTP Servers                               | .20 |
| 3.5 Service information                           | .21 |
| 3.6 Service interventions log                     | .22 |
| 3.7 Import / Export settings                      | .22 |
| 4 Web user interface                              | .24 |
| 4.1 General information                           | .24 |
| 4.2 Connect to the web interface                  | .24 |
| 4.3 Start page in Manual mode                     | .25 |
| 4.4 Export an FCS-file                            | .25 |
| 4.5 Download a zip file with multiple results     | .26 |
| 4.6 Export a CSV or XLSX file                     | .26 |
| 4.7 Animate the evolution of dot plots            | .27 |
| 4.8 Change the measurement interval               | .27 |
| 4.9 Take screenshots of the touch GUI             | .28 |
| 4.10 Power off and reboot from web GUI            | .28 |
| 5 Error messages and troubleshooting              | .29 |
| 5.1 Warnings                                      | .29 |
| 5.2 Non-critical error messages                   | .31 |
| 5.3 Critical Errors                               | .34 |
| 5.4 Low temperature operation and standby heating | .38 |
| 6 Table of acronyms                               | .39 |
| 7 Index                                           | .40 |
|                                                   |     |

## **1** General user information

#### 1.1 Purpose of the reference manual

This reference manual provides the user with more detailed information that supplements the instruction manual.

The reference manual is intended for all persons who are familiar with the contents of the instruction manual and require detailed information about subjects such as design, configuration and repairs. The intented use of the BactoSense Multi is described in 40202 Instruction Manual BSM.

This document is part of the product. It should be stored in a safe place and always be close at hand for the user. The most recent version of this document can ordered from a bNovate Technologies representative in your country <u>www.bnovate.com/distribution-partners</u>.

| 40202 | Instruction Manual<br>BSM    | Information on the life cycle of the BactoSense<br>Multi.<br>Intended use of the device.  |
|-------|------------------------------|-------------------------------------------------------------------------------------------|
| 40201 | Quick Start Guide<br>BSM     | Basic information needed to quickly operate the BactoSense Multi.                         |
| 40205 | Cleaning Kit BSM             | Usage of the Cleaning Kit for the BactoSense<br>Multi                                     |
| 30201 | Data Sheet BSM               | Descriptions and technical data about the BactoSense Multi.                               |
| 41221 | Declaration of<br>Conformity | Compliance with the underlying directives and standards.                                  |
| 41421 | CB Test report               | UL/CSA/FCC compliance report, also under<br>CH-11152 on<br>https://certificates.iecee.org |

#### 1.2 Safety symbols

All **safety symbols** used in this document are explained below:

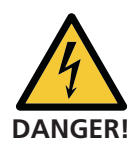

Electric shock that may result in serious injury or death.

Ignoring this notice may lead to electrical shocks and death.

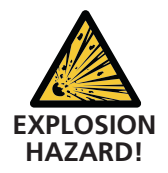

#### Explosion that may result in serious injury or death.

Ignoring this notice may cause explosions resulting in serious property damage and death.

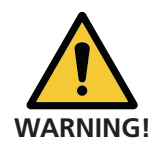

#### Injury or hazards to health with long-term effects.

Ignoring this warning may lead to injuries with possible long-term effects.

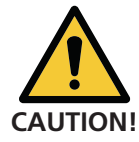

#### Material damage.

Ignoring this notice may cause material damage to the instrument and its peripherals.

#### 1.3 Pictograms

All **pictograms** used in this document are explained below:

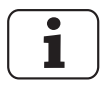

Additional information about the current topic.

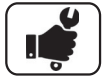

Practical procedures when working with the BactoSense.

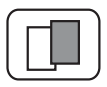

The screenshot is an example and may differ from current device.

## Measurements

#### 2.1 Measurement result

This page shows the result of the latest measurement. From here, the user can delete a measurement, look up older results (and export them), or export this result. Expert users can repeat the cell counting with new gates. Some actions are bound to specific accounts (Basic, Advanced or Admin).

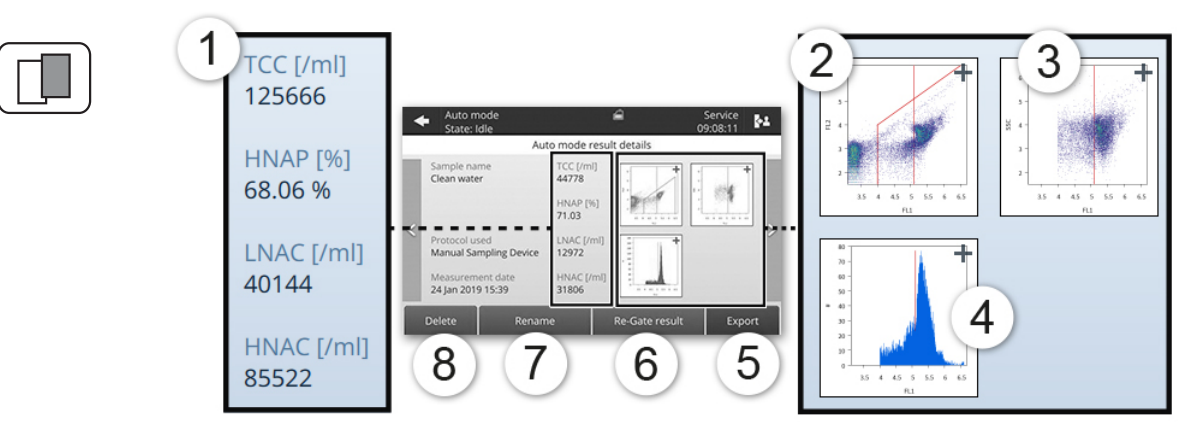

Figure 2 - 1 : Display of a single measurement result, using a TCC cartridge

| 1) | Measured parameters are displayed. For details refer Section 2.2.                                                                                                    |
|----|----------------------------------------------------------------------------------------------------|
| 2  | The FL2 vs FL1 dotplot shows all detected events according to the amplitude of their fluorescence signals FL1 (535 nm, X-axis) and FL2 (715 nm, Y-axis). The red polygon defines the gate. For details refer Section 2.4 and Section 2.5. |
| 3  | The SSC vs FL1 dotplot shows only cells inside the gates, according to their fluorescence signal FL1 (535 nm) and scattered light signal SSC (488 nm).                                                                                    |
| 4  | The FL1 histogram shows all cells inside the gates, binned according to their fluorescence in FL1.                                                                                                    |
| 5  | <b>Export</b> saves this result to a USB stick. To export multiple results, refer Section 2.6.1 and Section 2.6.2.                                                                                                    |
| 6  | <b>Re-Gate result</b> allows you to move the gates and recalculate cell counts. You can optionally save the new gates for future measurements. For details refer Section 2.4.                                                             |
| 7  | Rename: ability to rename the result.                                                                                                    |
| 8  | <b>Delete:</b> the result is deleted permanently (requires confirmation).                                                                                                    |
|    |                                                                                                    |

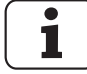

Multiple selection & batch operations: long-press to select multiple measurements, then **Delete / Re-gate / Export** selection.

#### 2.2 Measurement parameters

#### 2.2.1 TCC cartridge

With a TCC cartridge, the following parameters are displayed:

| PARAMETER | UNIT | NAME                               | DESCRIPTION                                                                                |
|-----------|------|------------------------------------|--------------------------------------------------------------------------------------------|
| ТСС       | 1/ml | Total Cell<br>Count                | Total number of bacteria detected inside the TCC gate. It is an addition of HNAC and LNAC: |
|           |      |                                    | TCC = HNAC + LNAC                                                                          |
| HNAP      | %    | High Nucleic<br>Acid<br>Percentage | The percentage of HNA cells relative to TCC:<br>$HNAP = rac{HNAC}{TCC} \cdot 100$         |
| LNAC      | 1/ml | Low Nucleic<br>Acid Count          | The number of cells inside the TCC gate, but below the HNA/LNA boundary.                   |
| HNAC      | 1/ml | High Nucleic<br>Acid Count         | The number of cells inside the TCC gate and above the HNA/LNA boundary.                    |

For further information on how to adjust the gates see Section 2.3.

#### 2.2.2 ICC cartridge

With an ICC cartridge, the following parameters are displayed:

| PARAMETER | UNIT | NAME                               | DESCRIPTION                                                                        |
|-----------|------|------------------------------------|------------------------------------------------------------------------------------|
| ICC       | 1/ml | Intact Cell<br>Count               | Total number of intact or living bacteria inside the ICC gate:                     |
|           |      |                                    | ICC = HNAC + LNAC                                                                  |
| HNAP      | %    | High Nucleic<br>Acid<br>Percentage | The percentage of HNA cells relative to ICC:<br>$HNAP = rac{HNAC}{ICC} \cdot 100$ |
| LNAC      | 1/ml | Low Nucleic<br>Acid Count          | The number of LNA cells inside the ICC gate, but below the HNA/LNA boundary.       |
| HNAC      | 1/ml | High Nucleic<br>Acid Count         | The number of HNA cells inside the ICC gate and above the HNA/LNA boundary.        |

For further information on how to adjust the gates see Section 2.3.

## 2.3 Adjust gate settings

Following flow cytometry standards, the BactoSense uses gates to count cells in samples. We define:

- Gate: a line or polygon delimited on the dotplots.
- Set of Gates: a collection of two or more gates, used for the gating strategy. The types of gates are fixed, but users can change the limits of each gate. These are different for TCC and ICC measurements.
- **Gating Strategy**: defines how the gates are combined to count cells. For example, HNAC is the number of cells that are inside the TCC polygon and higher than the HNA limit. These strategies are different for TCC and ICC measurements.

Users can copy and modify the default gates, for example to use different gates for each type of water. The gates are modified in the **Gate settings** menu. When launching a protocol or re-gating a measurement, the instrument will allow you to choose one of the gate sets that is compatible with the current cartridge.

| <ul> <li>Manual mode</li> <li>State: Idle</li> </ul> | á                          |      | Se<br>13:2 | ervice<br>24:49 | <b>*1</b> |
|------------------------------------------------------|----------------------------|------|------------|-----------------|-----------|
|                                                      | Gate settings              |      |            | 0               |           |
| Gate                                                 |                            | Туре | 1)         | 2               | 3         |
| ✓ TCC Template                                       |                            | тсс  | Û          | 0               |           |
| ICC Template                                         |                            | LDC  | Û          |                 |           |
| Fit Template                                         |                            | FIT  | Û          | $\bigcirc$      |           |
|                                                      |                            |      |            |                 |           |
|                                                      |                            |      |            |                 |           |
|                                                      |                            | (    | 5          |                 | 4         |
| ок                                                   | Copy selected set of gates | s    |            | Ne              | ew T      |

Figure 2 - 2 List of gate sets

| 1 | Delete a set of gates. Templates cannot be deleted.                                                                                   | 2 | Preview the set of gates.               |
|---|----------------------------------------------------------------------------------------------------|---|-----------------------------------------|
| 3 | Modify the set of gates: change<br>name or gate boundaries. The type<br>(TCC, ICC) cannot be changed - for<br>this, create a new set. | 4 | Create a new set of gates from scratch. |
| 5 | Copy an existing set of gates.                                                                                                    |   |                                         |

The BactoSense knows four types of gate sets:

- **TCC**, used with the TCC cartridge.
- ICC, used with the ICC cartridge.
- FIT, used only for beads validation protocols, with any cartridge.

TCC gate sets contain two gates:

- **TCC**: a polygon defined on the FL1-FL2 plane. Points inside this polygon are counted as cells (TCC)
- **HNA** limit: a threshold on FL1. Points within TCC but larger than the HNA limit in FL1 are counted as HNAC. Points within TCC but smaller than the limit are counted as LNAC.

**ICC** gate sets contain two gates:

- ICC: a polygon on FL1 and FL2. Points inside the polygon are counted as Intact Cells (ICC)
- **HNA** limit: a threshold on FL1. Point within ICC but larger than the limit in FL1 is counted as HNAC. Points within ICC but smaller than the limit in FL1 are counted as LNAC.

#### 2.3.1 TCC / ICC Gates

BactoSense, when using a TCC (respectively ICC) cartridge, defines two gates to count cells. The first gate, TCC for Total Cell Count (respectively ICC for Intact Cell Count), is a polygon defined on the FL1 vs FL2 dotplot. All points that fall within this polygon are counted as cells; all points that fall outside of it are ignored. The polygon can be defined by three to six points.

The second gate, the HNA limit, separates cells within TCC (respectively ICC) into two groups: Low Nucleic Acid cells (LNA) and HNA (High Nucleic Acid) cells. All data dots contained within the TCC gate, but with FL1 amplitudes larger than the HNA limit are counted as HNA cells, and all dots within the TCC gate with FL1 amplitudes smaller than the HNA limit are counted as LNA cells.

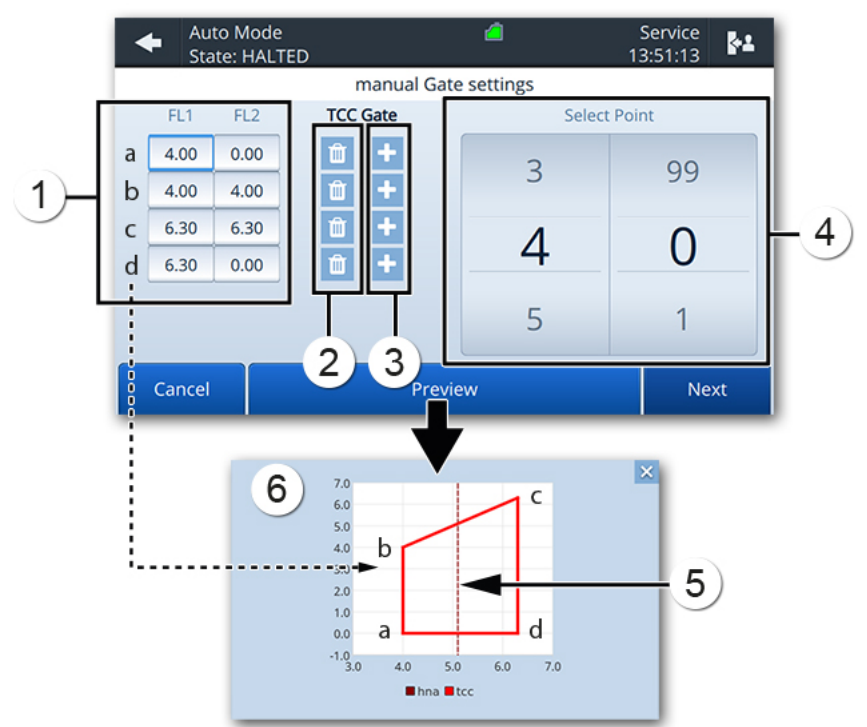

Figure 2 - 3 Gate settings for TCC

| 1 | Coordinates of the gate's points.<br>a: First point in the gate<br>b: Second point in the gate<br>c: Third point in the gate<br>d: Fourth point in the gate | 2 | Remove a point from the gate.                                                                                                    |
|---|----------------------------------------------------------------------------------------------------|---|----------------------------------------------------------------------------------------------------|
| 3 | Add a new point to the gate.                                                                                                    | 4 | Modify the selected coordinate. In this screenshot, the FL1 (a, FL1) coordinate of the first point is selected, so we can move the first point in the gate along the FL1axis (x-axis). |
| 5 | HNA/LNA boundary: this gate is defined on the next screen.                                                                                                  | 6 | Preview.                                                                                                    |

|    | WORK STEP                                                                                                    | ADDITIONAL INFO / IMAGE                                                                                                    |
|----|----------------------------------------------------------------------------------------------------|----------------------------------------------------------------------------------------------------|
| 1. | Press the <b>Home</b> button.<br>Press the <b>Back</b> button as many<br>times as needed for the <b>Home</b> button to<br>appear. |                                                                                                    |
| 2. | Press the <b>Gate settings</b> button.                                                                                            |                                                                                                    |
| 3. | Press the <b>Edit</b> button of the gate you wish to edit.                                                                        |                                                                                                    |
| 4. | Change the name if desired, then press the <b>Next</b> button.                                                                    |                                                                                                    |
| 5. | Adjust the TCC/ICC gate limits according to Section 2.4.1.                                                                        | Manual mode         Service         Service |
| 6. | Press the <b>Next</b> button.                                                                                                    |                                                                                                    |
| 7. | Enter the HNA lower limit.                                                                                                    | Auto Mode     Service     Service       State: HALTED     13.51115     Select Point       FL1     HNA Lower limit     Select Point       5.10     4     9       5     10       6     11       Previous     Preview     Save                                                                                                    |
| 8. | Press the <b>Save</b> button.                                                                                                    |                                                                                                    |

The following procedure describes how to adjust the gates:

#### 2.4 Define the gate

#### 2.4.1 Using TCC / ICC cartridges

The BactoSense is delivered with default gate sets that are adequate for most of the situations. If needed, advanced users have the possibility to adjust the gate at any time once the measurement is done.

The procedure to adjust the gate is explained below and is valid for both TCC and ICC cartridges.

|    | WORK ST                                                                                                    | ΈP                                                  |                                                   |                              | ADDITIONAL INFO / IMAGE |
|----|----------------------------------------------------------------------------------------------------|-----------------------------------------------------|---------------------------------------------------|------------------------------|-------------------------|
| 1. | <ul> <li>Prepare your sample and start a Water Analysis protocol.</li> <li>On the Result details page, the FL1 vs FL2 dotplot shows:</li> <li>1) Bacteria LNA and HNA in the water</li> <li>2) Electrical noise from the optical detectors</li> <li>3) Debris/background noise (These may include damaged cells, stating aggregates or particles)</li> </ul> |                                                     |                                                   |                              |                         |
| 2. | Open the <b>Gate settings</b> menu and copy the desired gate template (Section 2.3). Give it a memorable name.                                                                                                    |                                                     |                                                   |                              |                         |
| 3. | Press on the icon "modify the set of gates" to adjust the gate (Section 2.3).                                                                                                    |                                                     |                                                   | f gates" to                  |                         |
| 4. | Give a nar<br><b>Next</b> .                                                                                                    | ne to this se                                       | et of gates ar                                    | nd press                     |                         |
| 5. | Place the gright). For                                                                                                    | gate at each<br>example, us                         | extremity (le<br>se these four                    | eft and<br>points:           | 6 -                     |
|    |                                                                                                    | FL1                                                 | FL2                                               | ]                            | 5 -                     |
|    |                                                                                                    | 3.0                                                 | 0.0                                               |                              | <u>-</u> 4              |
|    |                                                                                                    | 3.0                                                 | 6.1                                               |                              |                         |
|    | 6.56.16.50.0                                                                                                    |                                                     | -                                                 |                              |                         |
|    |                                                                                                    |                                                     |                                                   |                              |                         |
|    |                                                                                                    |                                                     |                                                   | 3.5 4 4.5 5 5.5 6 6.5<br>FL1 |                         |
| 6. | On the Result details of your last measurement, Press the <b>Re-Gate</b> button.                                                                                                    |                                                     |                                                   |                              |                         |
| 7. | Select the<br>process th<br>pressing th                                                                                                    | gate you ju:<br>e data with<br>ne button <b>C</b> o | st created, ar<br>the new gate<br><b>onfirm</b> . |                              |                         |

|     | WORK STEP                                                                                                    | ADDITIONAL INFO / IMAGE                                                                                                    |
|-----|----------------------------------------------------------------------------------------------------|----------------------------------------------------------------------------------------------------|
| 8.  | Locate the separation between noise and<br>data: open the histogram and locate the first<br>trough after the noise peak, i.e., the first<br>minimum after the peak at the extreme left<br>(arrow in the picture).<br>Write down the FL1 value of this minimum.                                                                                                    | 90<br>80<br>70<br>60<br>50<br>40<br>30<br>20<br>10<br>3.5 4 4.5 5 5.5 6 6.5<br>FL1                                                        |
| 9.  | Return to <b>Gate settings</b> and edit your new<br>gate. Place the left limits of the gate at the<br>previously determined FL1 value. This will<br>exclude the electrical noise of the optical<br>detectors.<br>If needed, for the FL2 axis, place the points<br>"b" and "c" of the gate just below the<br>debris/background area (generally appearing<br>as straight diagonals). Save the gate, and re-<br>gate your latest measurement once more. | G<br>G<br>G<br>G<br>G<br>G<br>G<br>G<br>G<br>G<br>G<br>G<br>G<br>G<br>G<br>G<br>G<br>G<br>G                                               |
| 10. | To place the HNA/LNA limit, open the new<br>histogram and locate the minimum between<br>the LNA and HNA peaks (vertical line on the<br>image here). Write down its FL1 value.<br>In <b>Gate settings</b> , edit your latest gate once<br>more, and use this FL1 value as the HNA/LNA<br>limit. Re-Gate your measurement one final<br>time.                                                                                                    | $\begin{array}{c} 16 \\ 14 \\ 12 \\ 10 \\ 10 \\ 4 \\ 6 \\ - \\ 2 \\ - \\ 0 \\ 3.5 \\ 4 \\ 4.5 \\ 5 \\ 5.5 \\ 6 \\ 6.5 \\ FL1 \end{array}$ |

## 2.5 Comparison of measurement scales

To compare results of the BactoSense to another flow cytometer, a reference solution containing auto fluorescent beads needs to be analyzed. This method allows the user to compare the measurement scales of different devices.

|    | WORK STEP                                                                                                    | ADDITIONAL INFO / IMAGE                                                                           |
|----|----------------------------------------------------------------------------------------------------|---------------------------------------------------------------------------------------------------|
| 1. | It is recommended to use the Validation Kit<br>which contains ready to use beads solutions.                                                                                                    | Read the instructions of the <b>Validation Kit</b> for more information.                          |
| 2. | Install the manual sampling device according to the Instruction Manual.                                                                                                    |                                                                                                   |
| 3. | Take of one of the Validation kit's beads solutions and load it into the sampling device.                                                                                                    | Read the notice of the <b>Validation</b><br><b>Kit</b> for more information.                      |
| 4. | Press the <b>Home</b> button.<br>Press the <b>Back</b> button as many times as needed for the <b>Home</b> button to appear.                                                                                                    |                                                                                                   |
| 5. | Select Manual mode and confirm with Go.                                                                                                    | Instruction Manual                                                                                |
| 6. | Choose the <b>Prime</b> protocol from the list.                                                                                                    | The available protocols are described in the Instruction Manual.                                  |
| 7. | Press the <b>Next</b> and <b>Start</b> button. Let the priming protocol finish.                                                                                                    |                                                                                                   |
| 8. | Choose the <b>Beads Analysis</b> protocol from the list and run it.                                                                                                    |                                                                                                   |
| 9. | Wait for the results and if necessary, precisely<br>adjust the gate of the FL1 vs FL2 dot plot to<br>count only the 4 populations of beads. It is<br>important to ensure that noise, background,<br>and debris are not counted into the gate. | See Section 2.3.1 to adjust the gate.<br>$ \begin{array}{c}                                     $ |

|     | WORK STEP                                                                                                    | ADDITIONAL INFO / IMAGE                                                                                                    |
|-----|----------------------------------------------------------------------------------------------------|----------------------------------------------------------------------------------------------------|
| 10. | On the FL1 vs counts histogram, estimate the<br>log value of each peak's center on the FL1<br>axis.<br>In this example, we obtain approximately<br>(in log):<br>$1^{st}$ peak = 4.05<br>$2^{nd}$ peak = 4.3<br>$3^{rd}$ peak = 5.35<br>$4^{th}$ peak = 6.2                                                                                  | $\begin{array}{c} 25 \\ 20 \\ - \\ 15 \\ - \\ 0 \\ 3.5 \\ 4 \\ 4.5 \\ 5 \\ 5 \\ - \\ 5 \\ - \\ 5 \\ - \\ - \\ - \\ $                                                                                                    |
| 11. | Measure the same beads with the other flow<br>cytometer you want to compare and repeat<br>the steps 10 and 11.<br>In this example, we obtain approximately<br>(in log):<br>$1^{st}$ peak = log( $10^3$ ) = 3<br>$2^{nd}$ peak = log( $2*10^3$ ) = 3.3<br>$3^{rd}$ peak = log( $2.4*10^4$ ) = 4.4<br>$4^{th}$ peak = log( $1.6*10^5$ ) = 5.2 | $H_{L}^{10^4} = \frac{10^4}{10^2} + \frac{10^3}{10^4} + \frac{10^5}{10^4} + \frac{10^5}{10^4}$ |
| 12. | With the different values obtained for both devices, it is now possible to compare their scales and their measurement windows.                                                                                                    |                                                                                                    |

#### 2.6 Export data

#### 2.6.1 Export single measurement

The export function saves data to an USB flash drive or hard drive. It creates a folder for the selected measurement, which contain its FCS file and plots in PNG format. Additionally, CSV and Excel files are generated, containing a summary of this measurement result (TCC, ICC, HNAC, LNAC, HNAP).

|    | WORK STEP                                                                                                    | ADDITIONAL INFO / IMAGE                                                                                                  |  |
|----|----------------------------------------------------------------------------------------------------|----------------------------------------------------------------------------------------------------|--|
| 1. | <ul> <li>Press the Home button to get to the Home menu, select Manual mode and press Go (Instruction Manual).</li> <li>To export results from Auto mode, select Auto mode instead.</li> <li>I Press the Back button as many times as needed for the Home button to appear.</li> </ul> |                                                                                                    |  |
| 2. | Press the View Results button.                                                                                                    |                                                                                                    |  |
| 3. | Find your result and press on it, leading to the result overview.                                                                                                    |                                                                                                    |  |
| 4. | Press the <b>Export</b> button.                                                                                                    |                                                                                                    |  |
| 5. | Connect the USB mass storage device<br>(Instruction Manual).<br>If needed, press the <b>Refresh USB list</b> button<br>until the stick is detected.                                                                                                    |                                                                                                    |  |
| 6. | Enter a folder name and press <b>Export Results</b><br>(dot plots) or Export all (dot plots, FCS and<br>debug files)                                                                                                    | If the available storage capacity<br>of the USB mass storage device is<br>too small "disk out of space" is<br>displayed. |  |
| 7. | The data are copied to the USB mass storage device.<br>Do not remove the USB mass storage device during the data transfer.                                                                                                    |                                                                                                    |  |

#### 2.6.2 Export measurement series

The export function saves data to a USB flash drive or hard drive. It creates one folder per measurement, which contain the FCS file and plots in PNG format. Additionally, CSV and Excel files are generated, containing a chronological list of all measurement results (TCC, HNAC, LNAC, HNAP, ICC).

|    | WORK STEP                                                                                                    | ADDITIONAL INFO / IMAGE                                                                                                    |  |
|----|----------------------------------------------------------------------------------------------------|----------------------------------------------------------------------------------------------------|--|
| 1. | To export data obtained in the Manual mode<br>press the <b>Home</b> button to get to the Home<br>menu, select <b>Manual mode</b> and press <b>Go</b><br>(Instruction Manual).<br>To export results from Auto mode, select<br><b>Auto mode</b> instead.<br><b>i</b> Press the <b>Back</b> button as many times as<br>needed for the <b>Home</b> button to appear. |                                                                                                    |  |
|    |                                                                                                    |                                                                                                    |  |
| 2. | Press the <b>View Results</b> button.                                                                                                    |                                                                                                    |  |
| 3. | Press the <b>Export Series</b> button.                                                                                                    |                                                                                                    |  |
| 4. | Optionally, choose the date range of measurements to be exported and press <b>OK</b> .                                                                                                    |                                                                                                    |  |
| 5. | Insert the USB mass storage device<br>(Instruction Manual).<br>If needed, press the <b>Refresh USB list</b> button<br>until the stick is detected.<br>USB flash drive should be formatted in<br>FAT32 which is the common standard.                                                                                                    |                                                                                                    |  |
| 6. | Enter a folder name and press <b>Export</b><br><b>Results (dot plots) or Export all (dot<br/>plots, FCS and debug files)</b>                                                                                                    | Each measurement will be saved as<br>a sub-folder within this folder.<br>If the available storage capacity of<br>the USB mass storage device is too<br>small "disk out of space" is<br>displayed. |  |
| 7. | Do not remove the USB mass storage device during the data transfer. The data are copied to the USB mass storage device.                                                                                                    |                                                                                                    |  |

#### 2.6.3 Export selected measurements

The export function saves data to an USB flash drive or hard drive. It creates a folder for the selected measurement, which contain its FCS file and plots in PNG format. Additionally, CSV and Excel files are generated, containing a summary of this measurement result (TCC, ICC, HNAC, LNAC, HNAP).

|    | WORK STEP                                                                                                    | ADDITIONAL INFO / IMAGE                                                                                                  |  |
|----|----------------------------------------------------------------------------------------------------|----------------------------------------------------------------------------------------------------|--|
| 1. | Press the <b>Home button</b> to get to the Home<br>menu, select <b>Manual mode</b> and press <b>Go</b><br>(Instruction Manual).<br>To export results from Auto mode, select<br><b>Auto mode</b> instead.<br>I Press the <b>Back</b> button as many times as<br>paceded for the <b>Home</b> button to appear |                                                                                                    |  |
|    | needed for the <b>Home</b> button to appear.                                                                                                    |                                                                                                    |  |
| 2. | Press the <b>View Results</b> button.                                                                                                    |                                                                                                    |  |
| 3. | Press and hold the first result you want to<br>export. When the check box appears, you can<br>select other results. The Action bar shows<br>actions that can be applied to multiple results<br>at once: re-gate, export, and delete.                                                                        |                                                                                                    |  |
| 4. | Press the <b>Export</b> button.                                                                                                    |                                                                                                    |  |
| 5. | Connect the USB mass storage device<br>(Instruction Manual).<br>If needed, press the <b>Refresh USB list</b> button<br>until the stick is detected.<br>USB flash drive should be formatted in<br>FAT32 which is the common standard.                                                                        |                                                                                                    |  |
| 6. | Enter a folder name and press <b>Export</b><br><b>Results (dot plots) or Export all (dot plots,</b><br><b>FCS and debug files)</b>                                                                                                    | If the available storage capacity of<br>the USB mass storage device is too<br>small "disk out of space" is<br>displayed. |  |
| 7. | The data are copied to the USB mass storage device.<br>Do not remove the USB mass storage device during the data transfer.                                                                                                    |                                                                                                    |  |

#### 2.6.4 Export all data or diagnostic data

The "Special import/export" function allows users to export either all measurement data from the instrument, or to export only diagnostics data which can be interpreted by service technicians.

|    | WORK STEP                                                                                                    | ADDITIONAL INFO / IMAGE                                                                                                    |  |
|----|----------------------------------------------------------------------------------------------------|----------------------------------------------------------------------------------------------------|--|
| 1. | Press the <b>Home</b> button to get to the <b>Home</b><br>menu, select <b>Maintenance</b> and <b>Special</b><br><b>export import</b> button<br><b>i</b> Press the <b>Back</b> button as many times<br>as needed for the <b>Home</b> button to appear. |                                                                                                    |  |
| 2. | Connect the USB mass storage device<br>(Instruction Manual).<br>If needed, press the <b>Refresh USB list</b><br>button until the stick is detected.                                                                                                   |                                                                                                    |  |
| 3. | Enter a folder name.                                                                                                    | Auto mode     Service       State:idle     *** Demo ***       Set folder name for special export       Folder name       Debug data       Connected USB stick       I 31.0GB         Cancel       Refresh USB list     Export diagnostics       Export all |  |
| 4. | To export all data, press the <b>Export all</b><br>button.<br>To export only diagnostics data, press the<br><b>Export diagnostics</b> button.<br>Do not remove the USB mass storage<br>device during the data transfer.                               | Exporting all data can take several<br>hours, since there can be up to 30<br>GB of data in tens of thousands of<br>small files.<br>If the available storage capacity of<br>the USB mass storage device is too<br>small "disk out of space" is              |  |

## 2.6.5 Manage services with FTP

Data can be remotely accessed using the FTP protocol (RFC 3659). Authenticate with the same users and passwords as the authentication on the instrument itself or on the web user interface.

| + | Auto mode<br>State: Idle    | á           | Admin<br>09:50:44 | ¢1 |
|---|-----------------------------|-------------|-------------------|----|
|   | Manag                       | ge services |                   |    |
|   | Inable HTTP web access      | HTTP Port   | 80                |    |
|   | Enable Modbus protocol      | Modbus Port | 502               |    |
|   | Z Enable VNC remote control | VNC Port    | 5900              |    |
|   | I Enable FTP data access    | FTP Port    | 21                |    |
|   |                             |             |                   |    |
|   |                             |             |                   |    |
|   | ŀ                           | Apply       |                   |    |

Figure 2 - 4 Manage services

The CSV and Excel files are generated on-the-fly, and thus always contain the latest measurement data.

|    | WORK STEP                                                                                                    | ADDITIONAL INFO / IMAGE               |  |  |
|----|----------------------------------------------------------------------------------------------------|---------------------------------------|--|--|
| 1. | Press the <b>Home</b> button to get to the <b>Home</b><br>menu, select <b>System settings</b> and <b>Services</b><br>Press the <b>Back</b> button as many times<br>as needed for the <b>Home</b> button to appear. |                                       |  |  |
| 2. | Check the box Enable FTP data access                                                                                                    |                                       |  |  |
| 3. | Chose a port for the FTP server                                                                                                    | <b>i</b> The default port is port: 21 |  |  |
| 4. | Press the <b>Apply</b> button to reboot the service                                                                                                    |                                       |  |  |
| 5. | Access the data using a FTP client or<br>Windows using the following scheme:<br>ftp://user:password@ip:port                                                                                                    |                                       |  |  |

## 3 Settings

#### 3.1 Demo mode

Demo mode can be used when demonstrating the device or when learning how to use the menus. When it is activated, the instrument reboots into a special mode that displays demonstration data (the owner's measurement results are hidden). All the instrument's functions are replaced by simulations that never move the hardware or modify the results database. This means protocols can be started without needing to load a sample, and users can pretend to delete or re-gate results without ever changing the data. If the demo mode is activated, the message \*\*\*Demo\*\*\* is displayed in the upper middle of the screen. When the instrument is reverted to normal mode, the owner's data is shown again, and all functions are active again.

|    | WORK STEP                                                                                                    | ADDITIONAL INFO / IMAGE |  |
|----|----------------------------------------------------------------------------------------------------|-------------------------|--|
| 1. | Press the <b>Home</b> button.<br>Press the <b>Back</b> button as many times as<br>needed for the <b>Home</b> button to appear. |                         |  |
| 2. | Enter the <b>System settings</b> then <b>Demo</b><br><b>mode</b> menu.                                                         |                         |  |
| 3. | Select the <b>Activate demo mode</b> box.                                                                                      |                         |  |
| 4. | Press the Save and restart button.                                                                                             |                         |  |
| 5. | The device reboots automatically.                                                                                              |                         |  |

To return into normal mode, follow the same procedure, but uncheck the **Activate demo mode** box.

#### 3.2 Factory reset

Factory reset reverts most of the instrument settings to the factory values: gating limits, measurement interval, default protocol names, users, language and network settings. This option is accessible only by the Admin and Service logins.

|    | WORK STEP                                                                                                    | ADDITIONAL INFO / IMAGE                                                                                                    |  |
|----|----------------------------------------------------------------------------------------------------|----------------------------------------------------------------------------------------------------|--|
| 1. | Press the <b>Home</b> button.<br>Press the <b>Back</b> button as many<br>times as needed for the <b>Home</b> button to<br>appear.   |                                                                                                    |  |
| 2. | Enter the <b>System settings</b> then <b>Factory reset</b> menu.                                                                    |                                                                                                    |  |
| 3. | Select which parameters you wish to<br>reset: either the instrument's settings,<br>either all measurements, either both of<br>them. | Auto mode<br>State: Idle       Admin<br>09:53:00       Model         Factory reset       Factory reset       Factory reset         Factory reset returns the selected components below to their factory<br>defaults. A reboot will take place at the end of the procedure.       Image: Components below to their factory<br>defaults. A reboot will take place at the end of the procedure.         Image: Reset instrument settings (users, passwords, alarms, gates, inputs,<br>outputs, networking, language)       Image: Reset instrument results, errors, and logs         Image: Delete all measurement results, errors, and logs       Reset the device and reboot |  |
| 4. | The device reboots automatically.                                                                                                   |                                                                                                    |  |

The following procedure describes how to perform a factory reset:

## 3.3 Network configuration

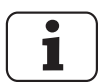

Ask your network administrator for the correct settings.

|    | WORK STEP                                                                                                    | ADDITIONAL INFO / IMAGE                                         |  |  |
|----|----------------------------------------------------------------------------------------------------|-----------------------------------------------------------------|--|--|
| 1. | Press the <b>Home</b> button.<br><b>i</b> Press the <b>Back</b> button as many times as<br>needed for the <b>Home</b> button to appear. |                                                                 |  |  |
| 2. | Press the <b>System settings</b> button.                                                                                                |                                                                 |  |  |
| 3. | Press the <b>Network</b> button.                                                                                                    |                                                                 |  |  |
| 4. | A: For <b>Dynamic IP</b> check the <b>DHCP</b> check box (a).                                                                           | Manual mode     Factory     State Idle     Network     State IP |  |  |
|    | B: For <b>Static IP</b> uncheck the <b>DHCP</b> check box (a) and enter the network details (b).                                        | Uscard all Core                                                 |  |  |
| 5. | Press the <b>Save</b> button.                                                                                                    |                                                                 |  |  |
| 6. | Reboot the device.                                                                                                    |                                                                 |  |  |

## 3.4 Set NTP Servers

NTP is a computer network protocol which is used to synchronise time on computers across a network. By default, these are set to synchronise to the Network Time Foundation servers (ntp.org). You have the possibility to set custom NTP servers in the Time menu.

|    | WORK STEP                                                                                                    | ADDITIONAL INFO / IMAGE                                                                                                    |  |  |
|----|----------------------------------------------------------------------------------------------------|----------------------------------------------------------------------------------------------------|--|--|
| 1. | Press the <b>Home</b> button.<br><b>i</b> Press the <b>Back</b> button as many times as<br>needed for the <b>Home</b> button to appear. |                                                                                                    |  |  |
| 2. | Press the <b>System settings</b> button.                                                                                                |                                                                                                    |  |  |
| 3. | Press the <b>Date &amp; Time</b> button.                                                                                                | Θ                                                                                                    |  |  |
| 4. | Press <b>Time synchronisation settings</b><br>buttton                                                                                   | Manual mode<br>State: Idle         Service<br>15:41:02         Manual mode<br>15:41:02         Service<br>15:41:02         Manual mode<br>15:41:02           Date and time         July 2021         2         3         5         5         7         8         9         10         5         5         7         8         9         10         5         11         12         13         14         15         16         17         7         7         7         7         7         7         7         7         7         7         7         7         7         7         7         7         7         7         7         7         7         7         7         7         7         7         7         7         7         7         7         7         7         7         7         7         7         7         7         7         7         7         7         7         7         7         7         7         7         7         7         7         7         7         7         7         7         7         7         7         7         7         7         7         7         7         7         7         7         7         7 |  |  |
| 5. | Select the desired sync Source                                                                                                    | NTP                                                                                                    |  |  |
| 6. | Update NTP servers                                                                                                    | Manual mode Service Service State: Idle State: Idle State: Time synchronization settings Sync Source Opool.ntp.org NTP Server 1 Opool.ntp.org NTP Server 2 1.pool.ntp.org Reset OK                                                                                                    |  |  |
| 7  | Press the <b>OK</b> button.                                                                                                    | <b>i</b> By editing and changing a server address and pressing <b>Ok</b> , will automatically ping the server and update the time                                                                                                    |  |  |

## 3.5 Service information

| Manual mode     State: Idle                                             | Admin<br>14:43:45                                                                                                    | <b>*</b> 1 |
|-------------------------------------------------------------------------|----------------------------------------------------------------------------------------------------|------------|
| Inter                                                                   | vention info                                                                                                    |            |
| Next service due<br>21 April 2022<br>Valve and plunger lifetime<br>98 % | Contact info<br>bNovate Technologies SA<br>Ch. Dent d'Oche 1A<br>1024 Ecublens, Switzerland<br>support@bnovate.com<br>+41 21 552 14 21 |            |
|                                                                         | Back                                                                                                    |            |

Figure 3-1 Intervention info screen

|    | WORK STEP                                                                                                    | ADDITIONAL INFO / IMAGE |
|----|----------------------------------------------------------------------------------------------------|-------------------------|
| 1. | Press the <b>Home</b> button.<br>Press the <b>Back</b> button as many times as<br>needed for the <b>Home</b> button to appear.                                                                                     |                         |
| 2. | Press the <b>Maintenance</b> button.                                                                                                    |                         |
| 3. | Press the <b>Intervention info</b> button.                                                                                                    |                         |
| 4. | An intervention should be scheduled before<br>the next service due date or before the valve<br>and plunger lifetime reaches 0%.<br>If a service is needed a warning will be<br>attached to the measurement result. |                         |

### 3.6 Service interventions log

The following procedure describes how to view details of past service interventions.

|    | WORK STEP                                                                                                    | ADDITIONAL INFO / IMAGE |
|----|----------------------------------------------------------------------------------------------------|-------------------------|
| 1. | Press the <b>Home</b> button.<br><b>i</b> Press the <b>Back</b> button as many times as<br>needed for the <b>Home</b> button to appear. |                         |
| 2. | Press the <b>Maintenance</b> button.                                                                                                    |                         |
| 3. | Press the <b>Intervention log</b> button.                                                                                               |                         |
| 4. | Past service interventions are listed in this log screen.                                                                               |                         |

#### 3.7 Import / Export settings

Settings are exported to a USB drive as per section 2.6.4. The settings are compiled to a timestamped file ending with \***.bnv**. In order to import the settings in a new instrument, or as a backup, it is necessary to copy the \***.bnv** file at the root of the USB drive, or in the directory the file was exported to. If multiple copies of the settings are located in one USB drive, the system will use the most recent one.

|    | WORK STEP                                                                                                    | ADDITIONAL INFO / IMAGE                                         |
|----|----------------------------------------------------------------------------------------------------|-----------------------------------------------------------------|
| 1. | Press the <b>Home</b> button to get to the <b>Home</b><br>menu, select <b>Maintenance</b> and <b>Special</b><br><b>export import</b> button<br><b>i</b> Press the <b>Back</b> button as many times<br>as needed for the <b>Home</b> button to appear. |                                                                 |
| 2. | Connect the USB mass storage device<br>(Instruction Manual).<br>If needed, press the <b>Refresh USB list</b><br>button until the stick is detected.<br>USB flash drive should be formatted in<br>FAT32 which is the common standard.                  | Make sure the <b>*.bnv</b> file is at the root of the USB drive |

|    | WORK STEP                                                                                                    | ADDITIONAL INFO / IMAGE                                                                                                    |
|----|----------------------------------------------------------------------------------------------------|----------------------------------------------------------------------------------------------------|
| 3. | Press Import settings                                                                                                    | Auto mode     Admin       State: Idle     09:54:04       Set folder name for special export       Folder name       07-Jun-2021       Connected USB stick       Import       Export       Cancel       Refresh USB       Inst       settings       diagnostics   Export all |
| 4. | Select the following settings you want to<br>import.<br>Measurement settings include gate sets, IO<br>settings, alarms, and date and time settings.<br>Network settings comprise IP, DNS, and NTP<br>addresses | Auto mode     Admin<br>09:54:22       Import settings       The settings must be located following the Export All directory structure.       Import measurement settings       Import negage settings       Import network settings       Import network settings           |
| 5. | Press <b>Import Settings</b> and wait until the device reboots                                                                                                    |                                                                                                    |

## 4 Web user interface

#### 4.1 General information

- The web interface allows users to browse and export results from a remote computer, as well as monitor the state of the instrument (cartridge level, errors, etc.)
- The BactoSense needs to be on the same network as the computer that accesses the web interface.
- The web interface can be loaded on any browser on Desktop computers or Mobile devices.
- Take care about data and network security with all usual measures (Instruction Manual).

#### 4.2 Connect to the web interface

|    | WORK STEP                                                                                                    | ADDITIONAL IN | FO / IMAGES |
|----|----------------------------------------------------------------------------------------------------|---------------|-------------|
| 1. | Find the IP address of the BactoSense.<br>Press the <b>Home</b> button.<br>Press the <b>System info</b> button.<br>The IP address is on the system info page. |               | í           |
| 2. | On your computer, open a web browser.                                                                                                    |               |             |
| 3. | Enter the IP address in the address bar and press enter.                                                                                                    |               |             |
| 4. | Enter your login; the main page should appear.                                                                                                    |               |             |

## 4.3 Start page in Manual mode

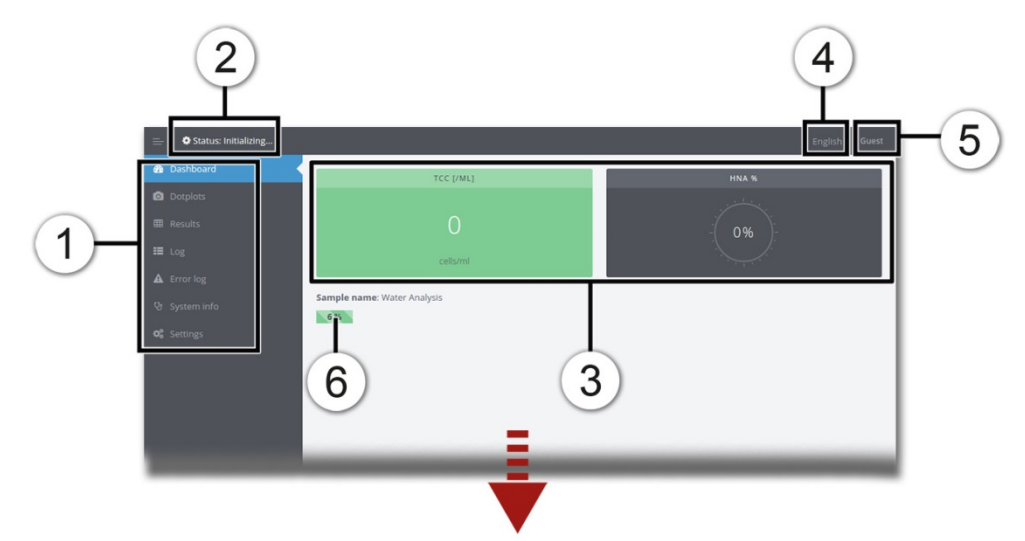

Figure 4-1 Start page on web user interface

| 1 | Menu           | 2 | State of the device                                        |
|---|----------------|---|------------------------------------------------------------|
| 3 | Latest results | 4 | <b>Language:</b> Drop-down menu for changing the language. |
| 5 | Logout         | 6 | Progress of the current measurement                        |

## 4.4 Export an FCS-file

|    | WORK STEP                                  | ADDITIONAL INFO / IMAGES                                                                                                    |
|----|--------------------------------------------|----------------------------------------------------------------------------------------------------|
| 1. | Go to the page <b>Results</b> .            |                                                                                                    |
| 2. | Find the result in the table.              |                                                                                                    |
| 3. | Click on the <b>fcs</b> link (Position X). | 63388 ing fs<br>77300 ing fs<br>77305 ing fs<br>77305 ing fs<br>77305 ing fs<br>77305 ing fs<br>77305 ing fs<br>77305 ing fs<br>77305 ing fs<br>77305 ing fs<br>77305 ing fs<br>77305 ing fs<br>77305 ing fs<br>77305 ing fs<br>77305 ing fs<br>77305 ing fs<br>77305 ing fs<br>77305 ing fs<br>77305 ing fs |
| 4. | The download should start.                 |                                                                                                    |

#### 4.5 Download a zip file with multiple results

The results from multiple measurements can be downloaded as a zip file. This zip includes the FCS file and summary plots of each measurement.

|    | WORK STEP                                                                                                    | ADDITIONAL INFO / IMAGES                              |
|----|----------------------------------------------------------------------------------------------------|-------------------------------------------------------|
| 1. | Go to the page <b>Results</b> .                                                                                                    |                                                       |
| 2. | Find the results for the mode you are interested in: <b>Auto</b> or <b>Manual mode</b> results.                                                       |                                                       |
| 3. | Select the date range you want and click <b>Download Zip</b> . A progress bar will appear at the top of the browser until the zip starts downloading. | Auto mode results 12 December 2017 - 05 November 2018 |
| 4. | The download starts.                                                                                                    |                                                       |

#### 4.6 Export a CSV or XLSX file

The list of all results can be downloaded from the web interface in either Excel XLSX or in CSV format. The **Auto mode** results are separated from **Manual mode** results.

|    | WORK STEP                                              | ADDITIONAL INFO / IMAGES                                                                                                    |
|----|--------------------------------------------------------|----------------------------------------------------------------------------------------------------|
| 1. | Go to the page <b>Results</b> .                        |                                                                                                    |
| 2. | Find the <b>DOWNLOAD RESULTS</b> box, below the graph. |                                                                                                    |
| 3. | Click on the requested file.                           | Download all results in CSV format (Excel):<br>Auto mode: xbs/ [csv<br>Auto mode: xbs/ [csv<br>Auto mode: xbs/ [csv<br>Auto mode: xbs/ [csv<br>Auto mode: xbs/ [csv<br>Auto mode: xbs/ [csv |
| 4. | The download starts.                                   |                                                                                                    |

#### 4.7 Animate the evolution of dot plots

The web interface can animate dot plots from the **Auto mode**, to help visualize the progression of the measurements. This feature shows static images in rapid succession; therefore the animation can only be exported using screen recording software.

|    | WORK STEP                                                                                      | ADDITIONAL INFO / IMAGES                                                                                                    |
|----|------------------------------------------------------------------------------------------------|----------------------------------------------------------------------------------------------------|
| 1. | Go to the page <b>Dotplots</b> .                                                               |                                                                                                    |
| 2. | Use the previous and next arrows or the slider to centre the slider on the desired date range. |                                                                                                    |
| 3. | Press <b>Play</b> to start the animation.                                                      | Image: state state sta |
| 4. | Adjust the animation speed as needed in the field above (animation speed).                     |                                                                                                    |

#### 4.8 Change the measurement interval

If the instrument is in **Auto mode**, the measurement interval can be changed from the web interface:

|    | WORK STEP                                                     | ADDITIONAL INFO / IMAGES                                                                                                    |
|----|---------------------------------------------------------------|----------------------------------------------------------------------------------------------------|
| 1. | Go to the page <b>Settings</b> .                              |                                                                                                    |
| 2. | Change the duration of the measurement interval (Position X). | Image: Contract of the state of the state of the stat |
| 3. | Click <b>Save</b> to confirm.                                 |                                                                                                    |

## 4.9 Take screenshots of the touch GUI

Take screenshots of the touch GUI from the web interface:

|    | WORK STEP                            | ADDITIONAL INFO / IMAGES |
|----|--------------------------------------|--------------------------|
| 1. | Press the <b>System info</b> button. | $\boxed{\textbf{i}}$     |
| 2. | Press Get Screenshot.                |                          |
| 3. | The screenshot is displayed below.   |                          |

#### 4.10 Power off and reboot from web GUI

The device can be switched off or rebooted from the web interface according to the followed procedure:

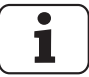

The instrument cannot switch on remotely.

|    | WORK STEP                                                                                    | ADDITIONAL INFO / IMAGES |
|----|----------------------------------------------------------------------------------------------|--------------------------|
| 1. | Choose the dropdown menu <b>Sign Out</b><br>in the top right corner on the web<br>interface. | í                        |
| 2. | Press Reboot or Power off.                                                                   |                          |
| 3. | The instrument restarts or powers off.                                                       |                          |

## Error messages and troubleshooting

#### 5.1 Warnings

5

Warnings appear when unusual behavior is detected during an otherwise successful measurement. They can indicate reduced accuracy of the measurement results or indicate impending errors. Unlike errors, warnings do not prevent the instrument from functioning, but operators should pay attention to them as they can indicate sources of inaccuracies.

| WARNING                                                                                                    |                                                                                                    |
|----------------------------------------------------------------------------------------------------|----------------------------------------------------------------------------------------------------|
| When unusual behaviour is detected, a warning is<br>shown next to the measurement results.<br>More information on the warning can be found by<br>clicking on the corresponding warning entry next<br>to the measurement results or directly in the<br>warning log. | Atto Mode<br>Star: HATED     Service<br>13:51:07       High baseline signal in SSC       Winning deall<br>Baseline signals are too high. This is usually due to bubbles or particles<br>in supersion in the water. Measurement accuracy could be affected.<br>This water water water water of the risk of obesist.       Winning deall<br>Baseline signals are too high. This is usually due to bubbles or particles<br>in supersion in the water. Measurement accuracy could be affected.<br>This way 2015 1612 (1614)<br>(17)<br>17)<br>1800 (19)<br>28.27 his       Winning dealles<br>May 2015 1612 (1614)<br>(17)<br>1800 (1614)       Winning dealles<br>May 2015 1612 (1614)<br>(17)<br>1800 (1614)       Winning dealles<br>May 2015 1612 (1614)<br>(17)<br>1800 (1614) |

The following warning messages can be displayed:

Table 5-1 Warnings

| ERROR<br>CODE | NAME                                                                                                    | DESCRIPTION                                                                                                    | CAUSES / WHAT TO DO                                                                                                    |
|---------------|----------------------------------------------------------------------------------------------------|----------------------------------------------------------------------------------------------------|----------------------------------------------------------------------------------------------------|
| W01           | Cartridge<br>expired                                                                                                    | Cartridge reagents<br>have expired.<br>Measurement accuracy<br>could be affected.                                                                 | • Please replace the cartridge as soon as possible.                                                                                                    |
| W02-04        | 2-04 High<br>baseline<br>signal in FL1 due to bubbles or<br>/ FL2 / SSC particles in suspen<br>in the sample.<br>Measurement accu<br>could be affected. |                                                                                                    | <ul> <li>Check the inlet tubing for<br/>any signs of deposits.</li> <li>Check the water<br/>connections, be sure that<br/>they are all tight (no air<br/>entry).</li> <li>If the warning persists,<br/>please perform cleaning of<br/>instrument with the<br/>cleaning kit.</li> </ul> |
| W05           | Incubator<br>temperature<br>off target                                                                                                    | Temperature during<br>incubation was more<br>than 2 °C off target.<br>Cell counts may be<br>underestimated. The<br>incubator may be<br>defective. | <ul> <li>If the problem persists,<br/>please contact customer<br/>service.</li> </ul>                                                                                                    |
| W07           | TCC out of range                                                                                                    | TCC is above the<br>specification limit of<br>BactoSense of<br>2'000'000 cells/ml.                                                                | <ul> <li>Please dilute the sample to<br/>ensure accuracy of the<br/>measurement.</li> </ul>                                                                                                    |

| ERROR<br>CODE | NAME                              | DESCRIPTION                                                                                                    | CAUSES / WHAT TO DO                                                                                                    |
|---------------|-----------------------------------|----------------------------------------------------------------------------------------------------|----------------------------------------------------------------------------------------------------|
| W08           | Air bubbles<br>detected           | The sample appears to contain air bubbles.                                                                                                    | <ul> <li>Check sampling device is installed properly.</li> <li>Check the sample for bubbles.</li> <li>If using online sampling device, check water is supplied at correct pressure.</li> </ul>                                                       |
| W09           | Tray<br>temperature<br>off target | The autosampler tray<br>was more than 2° C<br>off target before the<br>analysis.                                                                                                    | <ul> <li>Check whether the insulating cover is in place</li> <li>Recover and wait until the device has cooled the unit</li> <li>If the problem persists, the cooling unit may be defective.</li> </ul>                                               |
| W10           | Enclosure<br>too cold             | Enclosure is too cold,<br>rapid heating has been<br>activated before<br>continuing protocol.                                                                                                    | <ul> <li>Instrument cannot safely operate if internal temperature is too cold.</li> <li>Rapid heating attempts to heat the enclosure to ensure safe operations.</li> <li>Measurements will start once internal temperature is sufficient.</li> </ul> |
| W11           | Service<br>required               | Service of the<br>instrument is required.<br>Measurement<br>precision can no<br>longer be guaranteed.<br><b>Continued operation</b><br><b>can lead to leaks,</b><br><b>which can damage</b><br><b>the instrument.</b> | <ul> <li>Next service date is overdue.</li> <li>Valve and plunger have reached end of life.</li> <li>Please contact your service representative.</li> </ul>                                                                                          |

## 5.2 Non-critical error messages

Non-critical errors prevent a measurement from terminating successfully, but do not prevent the instrument from running another measurement afterwards. These errors do not require human intervention. Some non-critical errors are promoted to critical errors if they repeat three times.

| NON-CRITICAL ERRORS                                                                                                    |                                                                            |
|----------------------------------------------------------------------------------------------------|----------------------------------------------------------------------------|
| The protocol stops. The cause of the error is usually fixed by repeating the analysis or waiting.                                     | Manual Mode     odss42 pm     State: IDLE     Too low pressure in fluidics |
| <ul> <li>Another measurement can immediately be<br/>started. If it completes successfully, the error<br/>state is cleared.</li> </ul> | Error details  How to solve the issue                                      |
| • More information on the error can be found in the error log, by clicking on the corresponding error entry.                          | Close                                                                      |

The following non-critical error messages can be displayed:

| Table 5-2 | List of | non-critical | errors. |
|-----------|---------|--------------|---------|
|           | LISCOI  | non chuca    | chiors. |

| ERROR<br>CODE | NAME                   | DESCRIPTION                                                             | CAUSES / WHAT TO DO                                                                                                    |
|---------------|------------------------|-------------------------------------------------------------------------|----------------------------------------------------------------------------------------------------|
| E01           | Cartridge door<br>open | Cartridge door is open<br>and prevents<br>measurements from<br>running. | Close door and retry the measurement.                                                                                                    |
| E08           | Enclosure too<br>damp  | Enclosure humidity is too<br>high for safe operation.                   | <ul> <li>Replace desiccant<br/>bag, by unscrewing<br/>the large cap on the<br/>left-hand-side of the<br/>instrument<br/>(Instruction Manual).</li> <li>If the problem<br/>persists, please<br/>contact customer<br/>service.</li> </ul> |
| E09           | System<br>overheated   | Inside temperature is too<br>high for safe operation.                   | <ul> <li>Reduce ambient<br/>temperature or<br/>increase<br/>measurement interval<br/>to allow instrument<br/>to cool down.</li> </ul>                                                                                                   |
| E14           | Laser too hot          | Laser temperature is too<br>high for safe operation.                    | <ul> <li>Reduce ambient<br/>temperature or<br/>increase<br/>measurement interval<br/>to allow instrument<br/>to cool down.</li> </ul>                                                                                                   |

| ERROR<br>CODE | NAME                                     | DESCRIPTION                                                                                                    | CAUSES / WHAT TO DO                                                                                                    |
|---------------|------------------------------------------|----------------------------------------------------------------------------------------------------|----------------------------------------------------------------------------------------------------|
| E15           | Mixer inflation<br>error                 | Underpressure detected<br>during mix or dispense.                                                                                       | <ul> <li>Missing sample.</li> <li>Air in the input.</li> <li>Leak in the system.</li> <li>Please execute Clean<br/>Optics protocol.</li> </ul> |
| E18           | Pump<br>underpressure<br>error           | Underpressure detected during dispense.                                                                                                 | <ul> <li>Missing sample.</li> <li>Air in the input.</li> <li>Leak in the system.</li> <li>Please execute Clean Optics protocol.</li> </ul>     |
| E19           | System<br>overheated                     | The inner temperature is too high for operation.                                                                                        | <ul> <li>Reduce ambient<br/>temperature, or<br/>increase<br/>measurement interval<br/>to allow instrument<br/>to cool down.</li> </ul>         |
| E33           | Processing<br>memory<br>overflow         | Signal processing circuits memory has overflown.                                                                                        | <ul> <li>Retry the<br/>measurement. Ideally<br/>execute a Clean<br/>Optics protocol first.</li> </ul>                                          |
| E42           | Enclosure too<br>cold despite<br>heating | Enclosure temperature<br>remains too cold after<br>heating procedure.                                                                   | <ul> <li>Ambient temperature<br/>is less than 5 °C.</li> <li>Increase ambient<br/>temperature.</li> </ul>                                      |
| E44           | Pump module<br>startup error             | The pump module failed to power on correctly.                                                                                           | Simply retry the measurement.                                                                                                    |
| E45           | Low valid<br>volume ratio<br>error       | The valid volume ratio is<br>too low. This can be<br>caused by a too elevated<br>bacterial content in the<br>water or turbidity/debris. | • The accuracy of the measurement is probably very low. Repeat the measurement while diluting the sample with clear water.                     |
| E46           | Cartridge is still<br>busy               | The cartridge was still<br>initializing when the<br>measurement started.                                                                | <ul> <li>Non-critical error.<br/>Repeat the<br/>measurement. If the<br/>problem persists,<br/>contact a service<br/>technician.</li> </ul>     |
| E48           | Microfluidic<br>subsystem busy           | The microfluidic<br>controller is performing<br>another task while the<br>measurement was taken.                                        | <ul> <li>Non-critical error.<br/>Repeat the<br/>measurement. If the<br/>problem persists,<br/>contact a service<br/>technician.</li> </ul>     |

| ERROR<br>CODE | NAME                                    | DESCRIPTION                                                                    | CAUSES / WHAT TO DO                                                                                                    |
|---------------|-----------------------------------------|--------------------------------------------------------------------------------|----------------------------------------------------------------------------------------------------|
| E49           | GPIO Timeout<br>error                   | The processing board is<br>waiting for another<br>module to respond.           | <ul> <li>Non-critical error.<br/>Repeat the<br/>measurement. If the<br/>problem persists,<br/>contact a service<br/>technician.</li> </ul> |
| E50           | Pump motion<br>blocked                  | The motion of the pump is blocked.                                             | <ul> <li>Non-critical error.<br/>Repeat the<br/>measurement. If the<br/>problem persists,<br/>contact a service<br/>technician.</li> </ul> |
| E51           | Unable to get<br>temperature<br>reading | Unable to get<br>temperature reading.<br>The control loop is thus<br>disabled. | <ul> <li>Non-critical error.<br/>Repeat the<br/>measurement. If the<br/>problem persists,<br/>contact a service<br/>technician.</li> </ul> |
| E52           | Cartridge valve<br>motion blocked       | The motion of the cartridge valve is blocked.                                  | <ul> <li>Non-critical error.<br/>Repeat the<br/>measurement. If the<br/>problem persists,<br/>contact a service<br/>technician.</li> </ul> |

## 5.3 Critical Errors

| CRITICAL ERRORS                                                                                                    |                                                                       |
|----------------------------------------------------------------------------------------------------|-----------------------------------------------------------------------|
| If a <b>critical error</b> occurs during operation, it has the following effects:                                                                     | Manual Mode admin State: IDLE 0455:42 pm Too low pressure in fluidles |
| • The protocol immediately stops.                                                                                                    | Critical Error details                                                |
| <ul> <li>The instrument goes into critical error state,<br/>and manual intervention is needed before any<br/>new protocol can be launched.</li> </ul> | How to solve the issue                                                |
| • The cause of the error must be solved by an operator, then the errors can be manually cleared from the <b>Error Log.</b>                            | Close                                                                 |

The following critical error messages can be displayed:

Table 5-3 List of critical errors.

| ERROR<br>CODE | NAME                                     | DESCRIPTION                                                                             | CAUSES / WHAT TO DO                                                                                                    |
|---------------|------------------------------------------|-----------------------------------------------------------------------------------------|----------------------------------------------------------------------------------------------------|
| E00           | General alarm                            | Unhandled error.                                                                        | Please contact     customer service                                                                                                    |
| E02           | Cartridge empty                          | Cartridge is empty.                                                                     | Replace cartridge     (Instruction Manual)                                                                                                    |
| E04           | Cartridge<br>missing                     | Cartridge is missing.                                                                   | <ul> <li>Insert a cartridge<br/>(Instruction Manual)</li> </ul>                                                                                                    |
| E05           | Full waste bag                           | Cartridge waste bag is full.                                                            | Replace cartridge     (Instruction Manual)                                                                                                    |
| EOG           | Cartridge<br>communication<br>impossible | Cartridge is<br>disconnected, door is<br>open, or cartridge<br>electronics are damaged. | <ul> <li>Make sure the cartridge's electronic cable is connected properly, and that the door is properly closed.</li> <li>If that doesn't help, replace the cartridge and inform customer service.</li> </ul>                       |
| E07           | Storage disk full                        | Insufficient storage<br>space to continue<br>operation.                                 | <ul> <li>Delete old<br/>measurements and<br/>try again<br/>(Instruction Manual)</li> <li>This will delete the<br/>measurements<br/>permanently from the<br/>device.</li> <li>Export measurements<br/>as backup solution.</li> </ul> |

| ERROR<br>CODE | NAME                                            | DESCRIPTION                                                                    | CAUSES / WHAT TO DO                                                                                                    |
|---------------|-------------------------------------------------|--------------------------------------------------------------------------------|----------------------------------------------------------------------------------------------------|
| E12           | FPGA<br>initialization<br>error                 | Failed to initialize the signal processing chip.                               | Reboot the instrument.                                                                                                    |
| E13           | Laser end of life                               | Laser has reached end of life.                                                 | Service required.                                                                                                    |
| E16           | Processing error                                | An error was discovered<br>while processing the<br>signals.                    | <ul> <li>The accuracy of the<br/>latest result is not<br/>guaranteed. Please<br/>repeat the analysis.</li> </ul>                                                                                            |
| E17           | Overpressure<br>detected                        | Overpressure detected during dispense.                                         | <ul> <li>Likely cause: The output filter is probably clogged.</li> <li>Optical flow cell blocked.</li> <li>Please call customer service.</li> </ul>                                                         |
| E20           | Abnormal<br>shutdown                            | Protocol interrupted for<br>unknown reasons,<br>usually due to a power<br>cut. | <ul> <li>Usually indicates a power cut, or other external interruption to the measurement.</li> <li>Perform a Clean Optics and Clean Sampling Device protocol before starting a new measurement.</li> </ul> |
| E23           | Temperature<br>Sensor<br>Communication<br>Error | Communication with<br>temperature sensor on<br>IO board failed.                | Service required.                                                                                                    |
| E24           | Laser<br>Communication<br>Error                 | Communication with optical unit failed.                                        | Service required.                                                                                                    |
| E25           | Pump<br>Communication<br>Error                  | Communication with<br>pump module<br>impossible.                               | Service required.                                                                                                    |
| E26           | Power Supply<br>Communication<br>Error          | Communication with<br>power supply module<br>impossible.                       | Service required.                                                                                                    |
| E27           | Pump<br>Communication<br>timeout                | Communication with pump module timed out.                                      | <ul> <li>The cartridge door is open.</li> <li>A cable is disconnected.</li> <li>A circuit board is damaged, either in the pump or cartridge.</li> </ul>                                                     |

| ERROR<br>CODE | NAME                                | DESCRIPTION                                                                                  | CAUSES / WHAT TO DO                                                                                                    |
|---------------|-------------------------------------|----------------------------------------------------------------------------------------------|----------------------------------------------------------------------------------------------------|
| E28           | Empty dye<br>supply                 | Dye tube connected to cartridge is empty.                                                    | <ul> <li>The tube is disconnected.</li> <li>Cartridge is defective.</li> <li>Repeat the cartridge change procedure, making sure that all tubes are properly connected.</li> </ul> |
| E29           | Empty rinse fluid<br>supply         | Rinse fluid tube<br>connected to cartridge is<br>empty.                                      | <ul> <li>The tube is disconnected.</li> <li>Cartridge is defective.</li> <li>Repeat the cartridge change procedure, making sure that all tubes are properly connected.</li> </ul> |
| E30           | Empty bleach<br>supply              | Bleach tube connected<br>to cartridge is empty                                               | <ul> <li>The tube is disconnected.</li> <li>Cartridge is defective.</li> <li>Repeat the cartridge change procedure, making sure that all tubes are properly connected.</li> </ul> |
| E31           | Cartridge<br>electronics<br>failure | Cartridge level can no<br>longer be determined<br>accurately.                                | Replace cartridge and contact customer service.                                                                                                    |
| E32           | Incompatible<br>cartridge           | Cartridge type is<br>incompatible with this<br>instrument or software.                       | <ul> <li>Make sure that you<br/>have the correct<br/>cartridge type for this<br/>instrument.</li> </ul>                                                                           |
| E33           | Processing<br>memory<br>overflow    | Signal processing circuits memory has overflowed.                                            | Run the <b>Clean optics</b> protocol and retry the     measurement                                                                                                    |
| E34           | Needle Arm<br>Position Invalid      | Autosampler needle<br>position error:<br>Autosampler needle is at<br>an unexpected location. | <ul> <li>Repeat the protocol.<br/>Likely causes: the last<br/>protocol was<br/>interrupted abruptly.</li> </ul>                                                                   |

| ERROR<br>CODE | NAME                                  | DESCRIPTION                                                                                                    | CAUSES / WHAT TO DO                                                                                                    |
|---------------|---------------------------------------|----------------------------------------------------------------------------------------------------|----------------------------------------------------------------------------------------------------|
| E35           | No Tray<br>Detected Error             | No vial detected                                                                                                   | <ul> <li>Check that the tray<br/>and vials are installed<br/>in the autosampler.</li> <li>Place a tray in the<br/>autosampler, then<br/>clear the error and<br/>retry.</li> <li>If the tray is present<br/>or the carrier is stuck,<br/>power the<br/>autosampler off and<br/>on again.</li> </ul> |
| E36           | Temperature<br>Wait Timeout           | The tray failed to reach<br>its target temperature<br>after one hour.                                              | <ul> <li>Make sure the insulating cover is in place, clear the error, and retry.</li> <li>If the problem persists, the cooling unit may be defective.</li> </ul>                                                                                                    |
| E37           | Autosampler<br>Communication<br>Error | Communication with autosampler impossible.                                                                         | <ul> <li>Make sure the<br/>autosampler is<br/>powered on and<br/>connected to the<br/>instrument. Clear<br/>errors, and try again.</li> </ul>                                                                                                    |
| E38           | Cartridge not<br>ready error          | The new cartridge has<br>not been initialized<br>correctly                                                         | Execute the     "Cartridge Change"     procedure (Instruction     Manual)                                                                                                    |
| E39           | Laser current<br>limit reached        | The laser has reached its upper current limit; indicating end of life.                                             | • The laser needs to be replaced. Contact a service technician.                                                                                                    |
| E40           | Set of gates not<br>found             | Reference to the set of<br>gates selected for the<br>measurement cannot be<br>found in the instrument<br>settings. | <ul> <li>The set of gates has<br/>been deleted.</li> <li>Change the set of<br/>gates and retry the<br/>measurement.</li> </ul>                                                                                                    |
| E41           | Set of gates<br>incompatible          | The set of gates selected<br>for the measurement<br>cannot be used with this<br>cartridge.                         | <ul> <li>Correct cartridge<br/>change procedure<br/>was not followed.</li> <li>Incorrect digital input<br/>configuration.</li> <li>Change the set of<br/>gates and retry the<br/>measurement.</li> </ul>                                                                                           |

| ERROR<br>CODE | NAME                                                        | DESCRIPTION                                                               | CAUSES / WHAT TO DO                                                                                                    |
|---------------|-------------------------------------------------------------|---------------------------------------------------------------------------|----------------------------------------------------------------------------------------------------|
| E43           | External<br>temperature too<br>low                          | Ambient temperature is<br>outside of the<br>instrument<br>specifications. | <ul> <li>Increase ambient<br/>temperature.</li> <li>Trying to operate or<br/>store the instrument<br/>below 5 °C can cause<br/>damage to the device.</li> </ul> |
| E47           | Unable to find<br>main reference<br>magnet during<br>homing | During initialization, the valve did not home properly.                   | Service required.                                                                                                    |
| E53           | Unable to<br>communicate<br>with motor                      | The communication to the motor controller of the mixer is defective.      | Service required.                                                                                                    |

#### 5.4 Low temperature operation and standby heating

The instrument needs to operate in a controlled temperature range to ensure reliable and reproducible measurement results. At very low temperatures and very high ambient temperatures (below 5 °C or above 30 °C), protocols are forbidden from running. At temperatures between 5 °C and 20 °C, the instrument regulates the enclosure temperature in two ways:

**Standby heating** is activated between protocols to maintain a sufficiently enclosure temperature. It is automatically powered off after 12 hours. In the top bar a little temperature freezing sign appears when the standby heating is on.

**Rapid heating** is activated at the beginning of a protocol. Once the internal temperature is warm enough, the protocol is allowed to execute. The instrument status switches to "Heating..." during this phase and a warning is attached to the measurement (table 5-1, W10). If after several hours the instrument cannot heat itself enough to ensure an accurate measurement, the protocol exits with an error (table 5-2, E42).

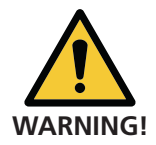

#### Measurements are delayed by rapid heating.

• To avoid this, keep the instrument temperature above 10 °C.

# 6 Table of acronyms

Common acronyms in flow cytometry are listed below

Table 6-1 Acronyms

| NAME OF<br>ACRONYM | DESCRIPTION                                                                                                    |
|--------------------|----------------------------------------------------------------------------------------------------|
| FCS                | Flow Cytometry Standard (FCS) is a data file standard for the reading and writing of data from flow cytometry experiments. The FCS specification has traditionally been developed and maintained by the International Society for Advancement of Cytometry (ISAC). FCS used to be the only widely adopted file format in flow cytometry. |
| FL1                | Fluorescence Signal 1 (535 nm).                                                                                                    |
| FL2                | Fluorescence Signal 2 (715 nm)                                                                                                    |
| GUI                | Graphical User Interface.                                                                                                    |
| HNA                | High Nucleic Acid = Bacteria with a large amount of DNA which<br>produce a strong fluorescence emission. They are generally<br>regarded as the active part of a microbial community.                                                                                                    |
| HNAC               | High Nucleic Acid Count. The number of HNA bacteria inside the TCC or ICC gate, and above the HNA / LNA limit.                                                                                                    |
| HNAP               | High Nucleic Acid Percentage = The percentage of HNA bacteria<br>relative to the cell count (HNAC / TCC for TCC cartridge, HNAC /<br>ICC for ICC cartridge)                                                                                                    |
| ICC                | Intact Cell Count = Total number of intact bacteria inside of the ICC gate.                                                                                                    |
| LNA                | Low Nucleic Acid = Bacteria with a smaller amount of DNA which produce a weaker fluorescence emission than HNA bacteria.                                                                                                    |
| LNAC               | Low Nucleic Acid Count. The number of LNA bacteria inside the TCC or ICC gate below the HNA / LNA limit.                                                                                                    |
| SSC                | Side Scatter Signal. Scattered light, increases with the size of the detected object or its surface complexity/geometry.                                                                                                    |
| ТСС                | Total Cell Count = Total number of bacteria detected inside the TCC gate.                                                                                                    |

## ' Index

А

Adjust gates 4 Alarm configuration Gate 18 С Configuration Network 19 Critical errors 34 CSV 26 D Demo mode 18 Е Errors Critical 34 Non-critical 31 Warning 29 Evolution dot plots 27 Export All data 16 CSV 26 Diagnostic data 16 FCS-file 25 Measurement 13 Measurement series 14 Single measurement 15 XLSX 26 Zip 26 F Factory reset 18 FCS-file 25 G Gate 8 Adjust 4 ICC 7 LNA/HNA 7 TCC 7 GUI Power off 28 Reboot 28 Screenshot 28 Н Heating Rapid 38 Standby 38 L ICC 4 L Low temperature 38 Μ Measurement Comparison of scales 10

Export 13, 15 Interval 27 Parameters 4 Results 3 Measurement parameters ICC 4 TCC 4 Ν Network configuration 19 Non-critical errors 31 NTP servers 20 Ο Operation Low temperature 38 Ρ Pictogram 2 Purpose 1 S Safety symbols 1 Screenshot 28 Servers NTP 20 Service Information 21 Intervention log 22 Settings 18 Adjust gate 4 Export 22 Import 22 Standby heating 38 Т TCC 4 Troubleshooting 29 W Warnings 29 Winter mode 38 Х XLSX 26 Ζ Zip 26

bNovate Technologies SA Ch. Dent d'Oche 1A CH-1024 Ecublens Switzerland Tel. +41 (0)21 552 14 21 info@bnovate.com www.bnovate.com